### 「スタディサプリ小学講座・中学講座」に関するお知らせ

令和2年7月20日

株式会社リクルートマーケティングパートナーズ

謹啓 時下ますますご清栄のこととお喜び申し上げます。平素は格別のご高配を賜り厚く申し上げます。 この度、名古屋市立中学校で、オンライン学習教材「スタディサプリ」を利用した取組を開始いたし ますので、ご案内いたします。

謹白

記

#### <u>1 取組概要</u>

オンライン学習教材による家庭学習支援

- **2 利用教材** 「スタディサプリ小学講座・中学講座 学校・団体向け」(以降、スタディサプリ)
  - 提供 株式会社リクルート
  - 運用委託 株式会社リクルートマーケティングパートナーズ
  - 利用期間 令和3年3月31日まで
    - ✓ お子さま一人一人に固有のご利用アカウント(ID)が付与され、無料でご利用いただけるようになります。概要については別添をご参照ください。
    - ✓ ご自宅のパソコンやタブレット、またはスマートフォンでご利用できます。
    - ✓ スタディサプリの利用に当たっては、スタディサプリのプライバシーポリシー・利用規約が 適用されますので、ご一読下さいますようお願い申し上げます。
      - → プライバシーポリシー:https://studysapuri.jp/info/privacy/
      - → 利用規約:https://studysapuri.jp/info/terms/common/

#### 3 ご利用上の注意事項

- お子さまのスタディサプリ上での学習履歴は学校が確認することができます。学習履歴とは動 画視聴時間、問題解答数及び問題解答情報となります。
- お子さまや保護者の皆様に学習についてのアンケートを実施させて頂くことがございます。
- お子さまの学習履歴・アンケート情報の一部を匿名で提携サービス運営者へ委託し分析させて 頂くことがございます。
- ご自宅でサービスをご利用いただく際の通信料金は原則各ご家庭での負担となります。

#### 4 個人契約でスタディサプリをご利用中の場合の注意事項

- 本取組の開始に伴い、個人向けスタディサプリが不要となる場合、個人契約の利用停止手続き を実施いただくようお願いします。
- 学校・団体向けサービスのため、個人契約を利用停止した場合、高校生向け機能(大学・専門 学校検索機能や入試情報検索機能)がご利用になれなくなります。また、学校・団体向けサー ビスでは、個別指導コースはご利用になれません。
- スタディサプリ個人向けサービス(ベーシックコース)は、令和2年2月18日にリニューアル・価格改定し、同日正午以降は、新規入会者の価格が月額1,980円(税抜)となっています。2020年2月18日リニューアル以前よりご利用されていた生徒・保護者様は従来価格の月

額 980 円(税抜)で引き続き利用が可能ですが、本取組の利用開始に伴い個人契約を利用停止 した場合、それ以降に再度契約をした場合は月額 1,980 円(税抜)での新規入会となります。

- 個人契約の解約に関してご不明な点は、以下のお問い合わせフォームからお問い合わせください。
  - お問い合わせフォーム:https://studysapuri.jp/info/inquiry/customer/

### 5 その他の注意事項

- 利用期間終了後もスタディサプリのコンテンツ・機能を継続してご利用されたい場合は、スタ ディサプリの WEB サイトから個別にお申込み・お支払いをお願いいたします。
- 個人契約にて継続してご利用いただく際は、学校とのコミュニケーションツール(アンケート・メッセージ・活動メモ等)の機能はご使用いただけません。
- スタディサプリ小学講座・中学講座の利用に関して、その他ご不明な点・ご質問等ございましたら、担任又は学校にご連絡をお願いいたします。

# スタディサプリの会員登録について

名古屋市教育委員会

株式会社リクルートマーケティングパートナーズ

○以下のフロー図に従って、会員登録を進めてください。

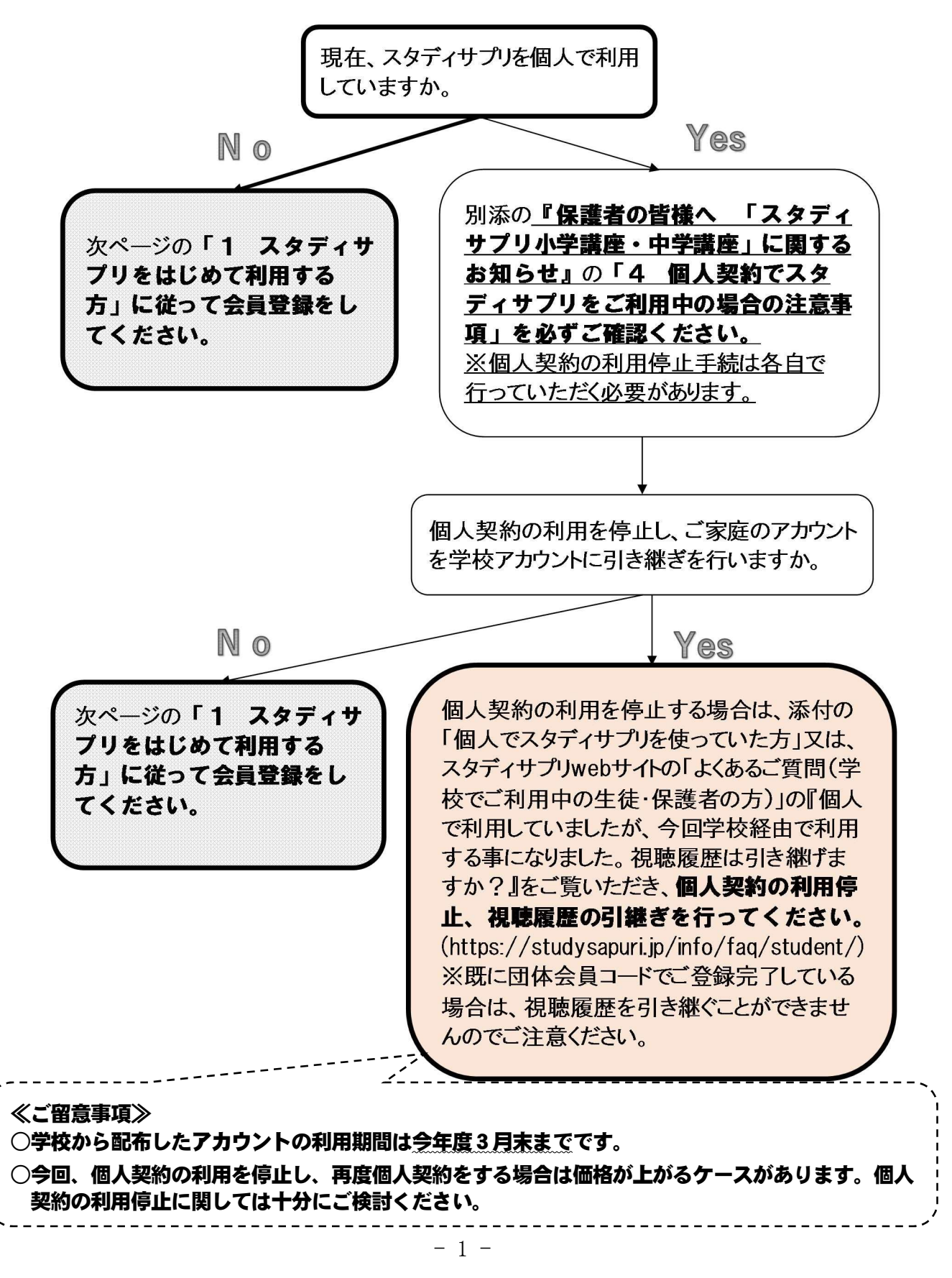

# 1 スタディサプリをはじめて利用する方

(1) スマートフォン・タブレットからの登録方法(アプリでは行えないのでWebサイトを利用)

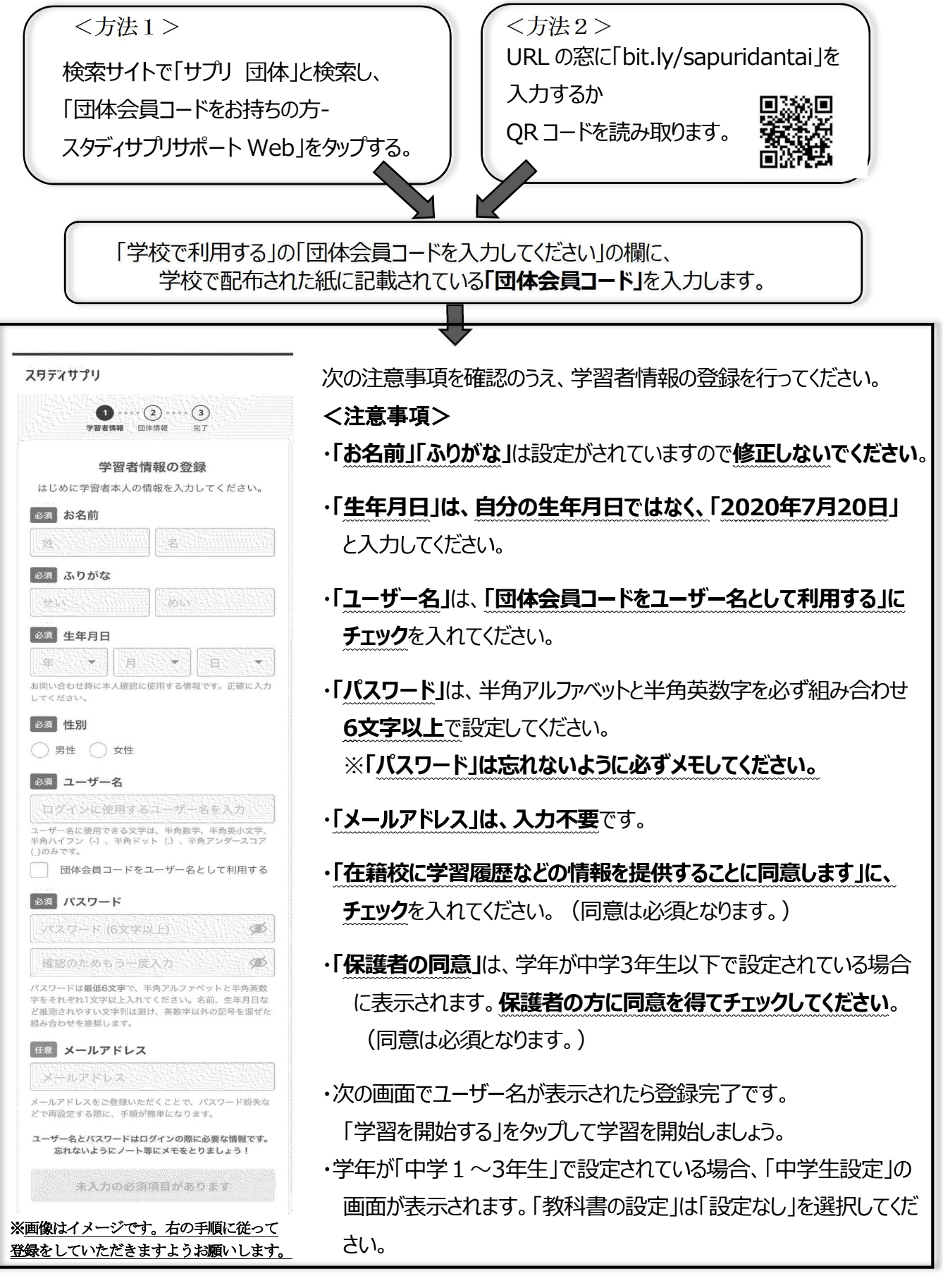

| 【参考情報】 アプリでのログイン方法(貸出用タブレットを除く)<br>①アプリをダウンロードします。(インストールは無料) | スタデネ<br>サプリ                       |
|---------------------------------------------------------------|-----------------------------------|
| iPhone・iPadの場合 App Store で「スタディサプリ」を検索                        | sapuriuser                        |
| Android・iPad 以外のタブレットの場合 Play ストアで                            |                                   |
| 「スタディサプリ」を検索                                                  | 11日8月。2211月2日、1221<br>上記に問意してログイン |
| ② アプリを起動し、ユーザー名(団体会員コード)とパスワードを入た                             | カします。                             |

(2) パソコンからの登録方法

<方法1> 検索サイトで「サプリ 団体」と検索し、 「団体会員コードをお持ちの方-スタディ サプリサポート Web」をクリックする。 <方法2>

URL の窓に「bit.ly/sapuridantai」を

入力してアクセス

以降は、「1(1) スマートフォンからの登録方法」と同様です。

パソコンでのログイン方法

| ① Web ブラウザからログインページにアクセスします。                                |   |
|-------------------------------------------------------------|---|
| <方法1>                                                       | ١ |
| 「サプリ ログイン」と検索し、「ログイン・スタディサプリ」をクリックする。                       |   |
| <方法2>                                                       |   |
| URL の窓に「bit.ly/sapuri2go」を入力してアクセス                          |   |
| <方法3>                                                       |   |
| 公式ホームページ( <u>https://studysapuri.jp/</u> )にアクセスし、右上の「ログイン」> |   |
| 学習者ログイン」をクリックする。                                            |   |
|                                                             |   |
| ② 画面上に、自分で設定したユーザー名とパスワードを入力します。                            |   |

## 2 お問い合わせ

スタディサプリの使用にあたって、不明な点がある場合は、「3 よくあるご質問」を まずはご確認ください。それでもなお、不明な点がある場合は、学校にご連絡いただきま すようお願いします。

※スタディサプリ web サイトの「よくあるご質問」内の問い合わせフォームは、ご利用いた だけませんのでご注意ください。

### 3 よくあるご質問

### 登録・ログインについて

- Q パスワードを忘れてしまった場合はどうすればよいですか。
- A 先生までお問い合わせください。先生が任意のパスワードに変更をした上で、それを生 徒にお伝えします。
- Q 団体会員コード配布用紙を紛失してしまい、団体会員コードが分からなくなりました。
- A 先生までお問い合わせください。先生が団体会員コードをお伝えします。
- Q パスワードの入力を複数回誤りログインできなくなりました。
- A パスワードを複数回誤ると、「アカウントロック」がかかります。
  30 分以上待っていただくか、パスワードの再設定を行うとログインできます。

### 登録情報について

- Q 登録されている名前が本名ではありません。
- A 個人情報保護のため、任意の文字列で登録を行っておりますが、スタディサプリの学習 機能はそのままご利用いただけます。
- Q 生年月日を「2020年7月20日」と登録すべきところ、誤って自分の生年月日を登録してしまいました。
- A 生年月日は、プロフィールより編集画面において自分で修正できます。

### その他

- Q 登録した端末以外でも動画は見られますか。
- A ログインさえしていただければどの端末からでも動画を見ることは可能です。 (2台同時にログインすることも可能です。)

## Q 合格特訓コースを使いたい。

A 合格特訓コースは、学校アカウントでは行うことができません。

## Q テキストが届きません。

A 冊子でのテキストの配布はありません。画面上でテキストをご覧ください。 (又は、画面に表示されるテキストを各自でプリントアウトしてください。)

# 新規会員登録の分散登録のお願い

ご家庭のスマートフォン・パソコン・タブレットを用いてスタディサ プリの新規会員登録を行うにあたっては、サーバーへの負荷の集中を避 けるため、分散登録(会員登録を複数日に分けて実施)にご協力くださ い。

下表のとおり、お住まいの区に対応した依頼日にご登録いただきますようご理解とご協力のほどお願いいたします。

| X                     | 依頼日           |
|-----------------------|---------------|
| 千種区・北区・天白区            | 令和2年7月20日~21日 |
| 中村区・中区・昭和区・<br>瑞穂区・南区 | 令和2年7月21日~22日 |
| 熱田区・中川区・港区            | 令和2年7月22日~23日 |
| 東区・守山区・名東区            | 令和2年7月23日~24日 |
| 西区・緑区                 | 令和2年7月24日~25日 |

2 スタディサプリでできること

# 講義動画を見る

スタディサプリでは人気講師のわかりやすい講義が年間を通して見放題です。小学校の学び直しからトップレベルの受験対策講座まで、さまざまなレベルの動画を用意しています。

## スマートフォンの操作方法

## 自分の学習に使ってみる

自習時には「**講座一覧**」が最適です。スタディサプリのすべての教材が検索できるので、自分が学習したい教科・ 科目・レベルの講座を見つけて学習したり、ピックアップして「**マイ講座**」に登録できます。

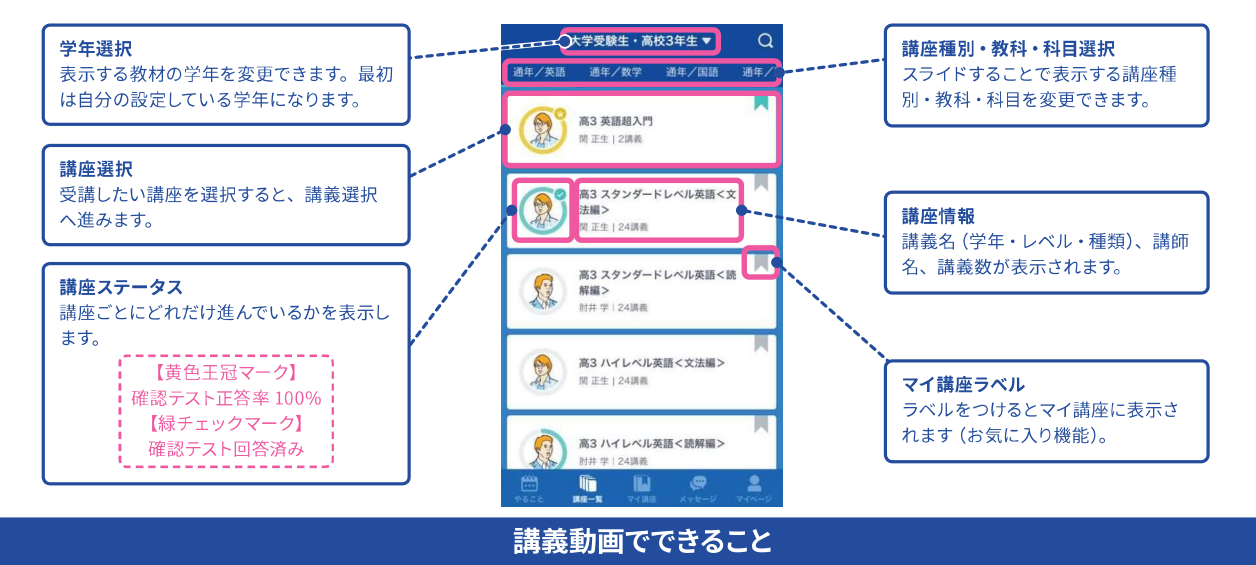

ここでは実際に学習を進める講義動画の画面の操作方法について説明します。「やること」もしくは「講座一覧」・ 「マイ講座」から進んでいくと講義動画の画面が表示されます。

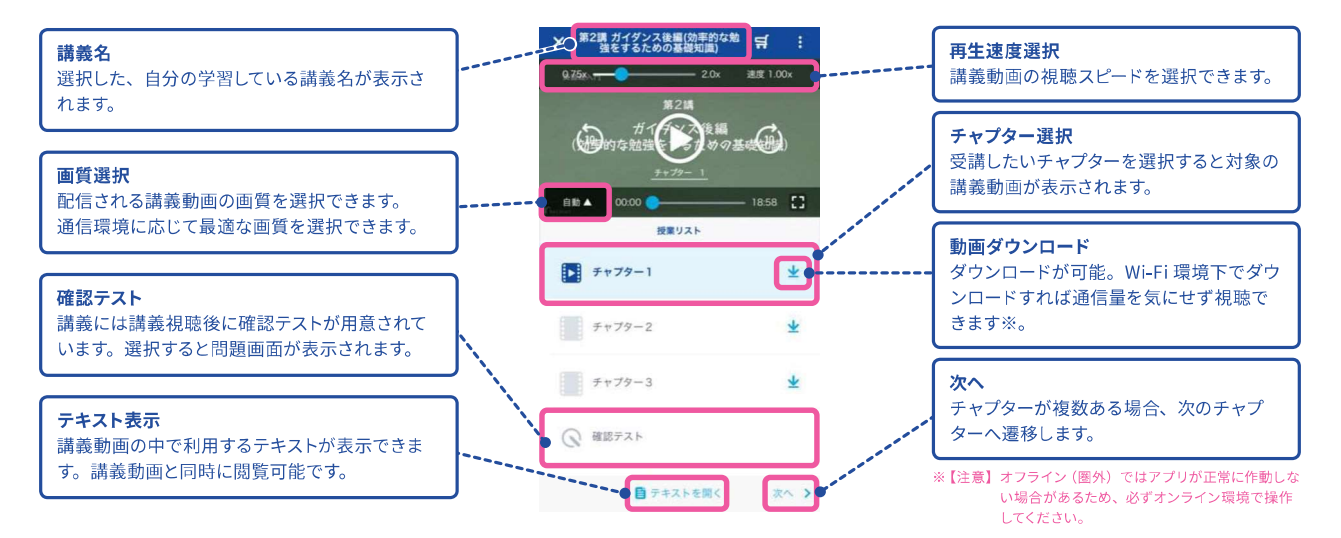

## パソコンの操作方法

## 自分の学習に使ってみる

自習時には「**講座一覧**」が最適です。スタディサプリのすべての教材が検索できるので、自分が学習したい教科・ 科目・レベルの講座を見つけて学習したり、ピックアップして「**マイ講座**」に登録できます。

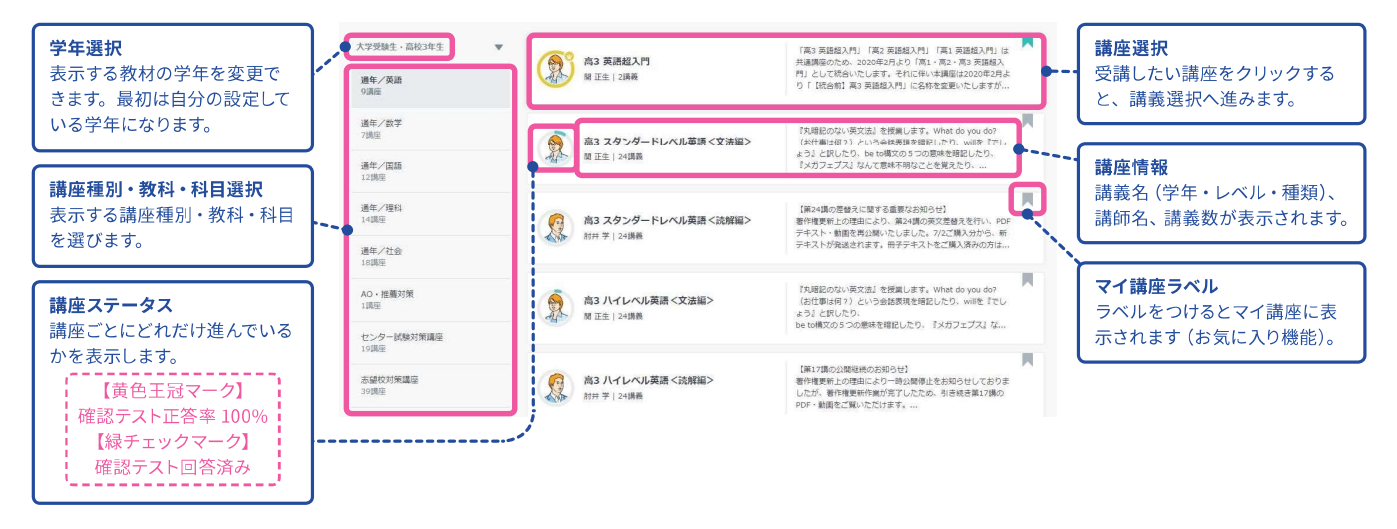

## 講義動画でできること

ここでは実際に学習を進める講義動画の画面の操作方法について説明します。「やること」もしくは「講座一覧」・ 「マイ講座」から進んでいくと講義動画の画面が表示されます。

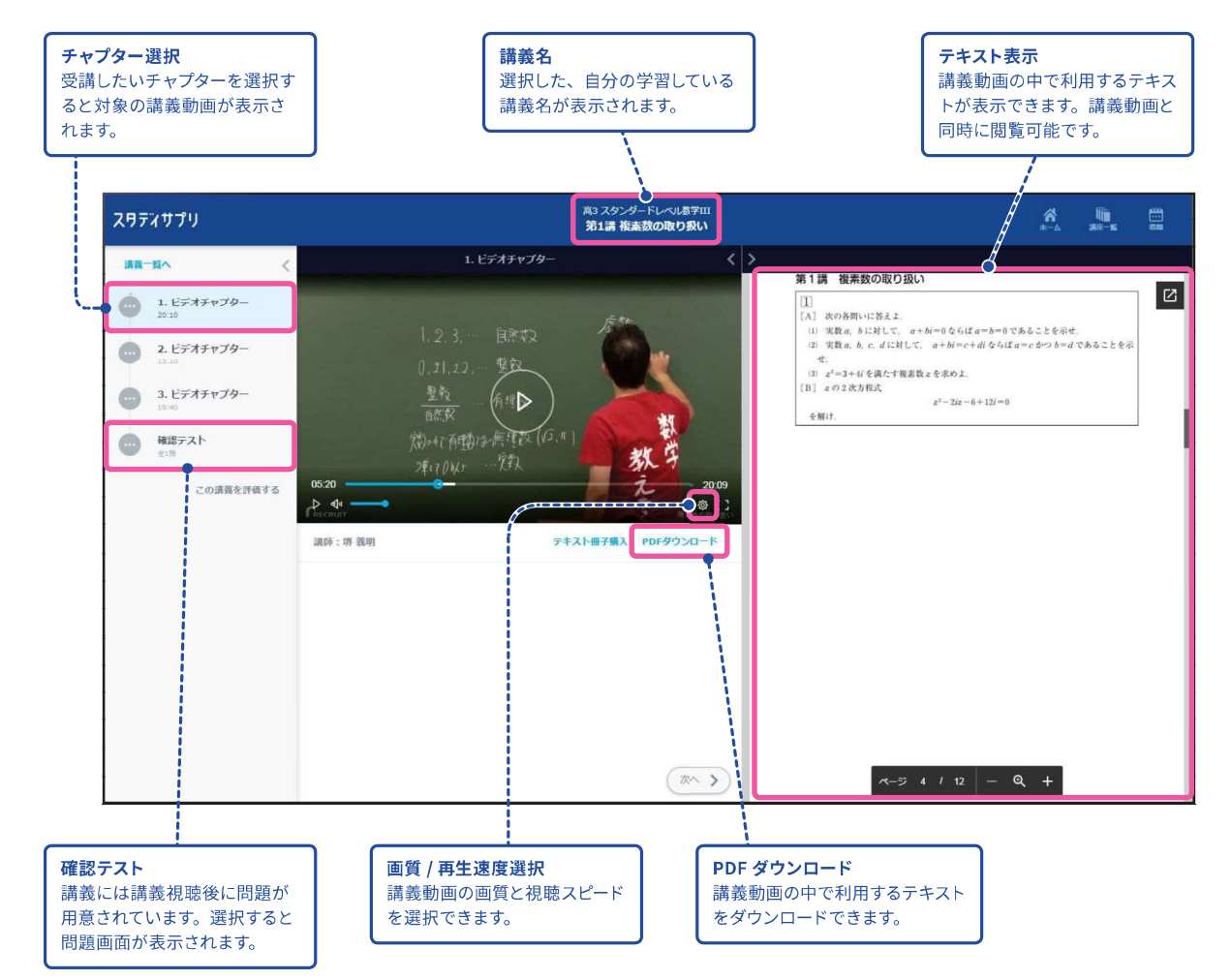

# 宿題に取り組む

先生から配信された宿題に取り組むことができます。 基本の操作方法を確認し、期限までに宿題を提出しましょう。

## スマートフォンの操作方法

先生から配信された宿題・小テストなどを取り組む「**やること**」について説明します。「**やること**」には先生から配 信されている宿題のうち、今取り組むべきものだけが表示されます。

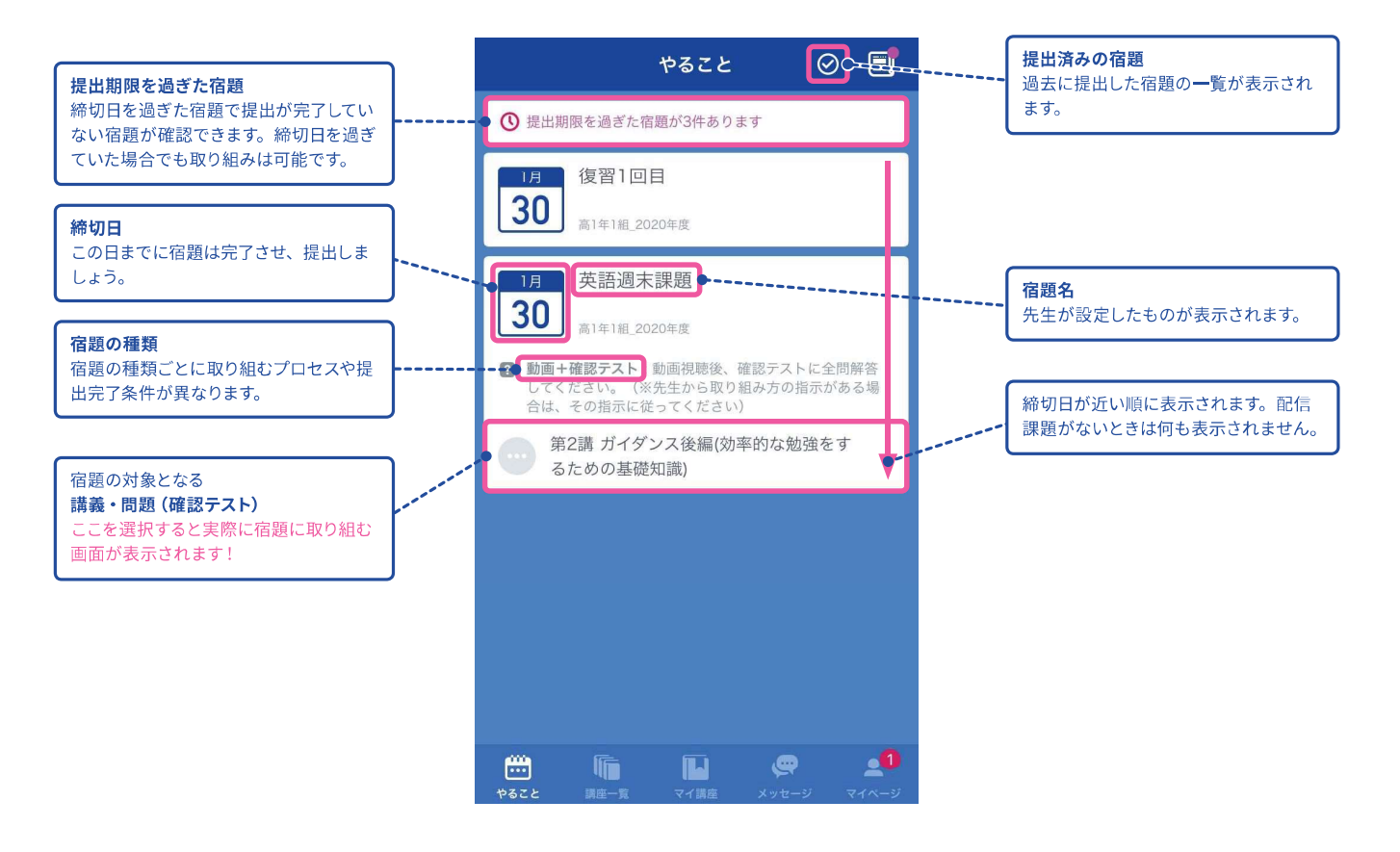

## パソコンの操作方法

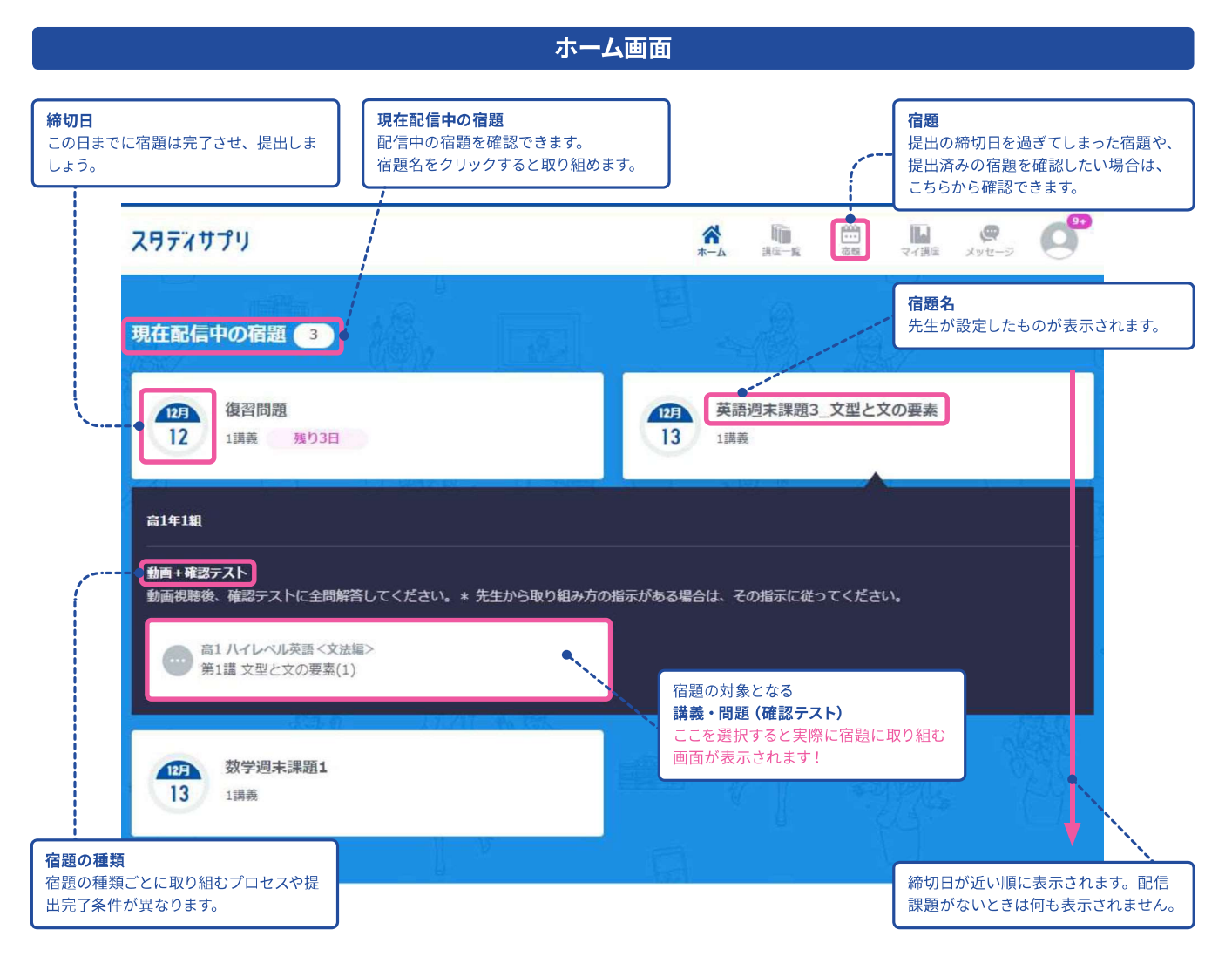

宿題画面

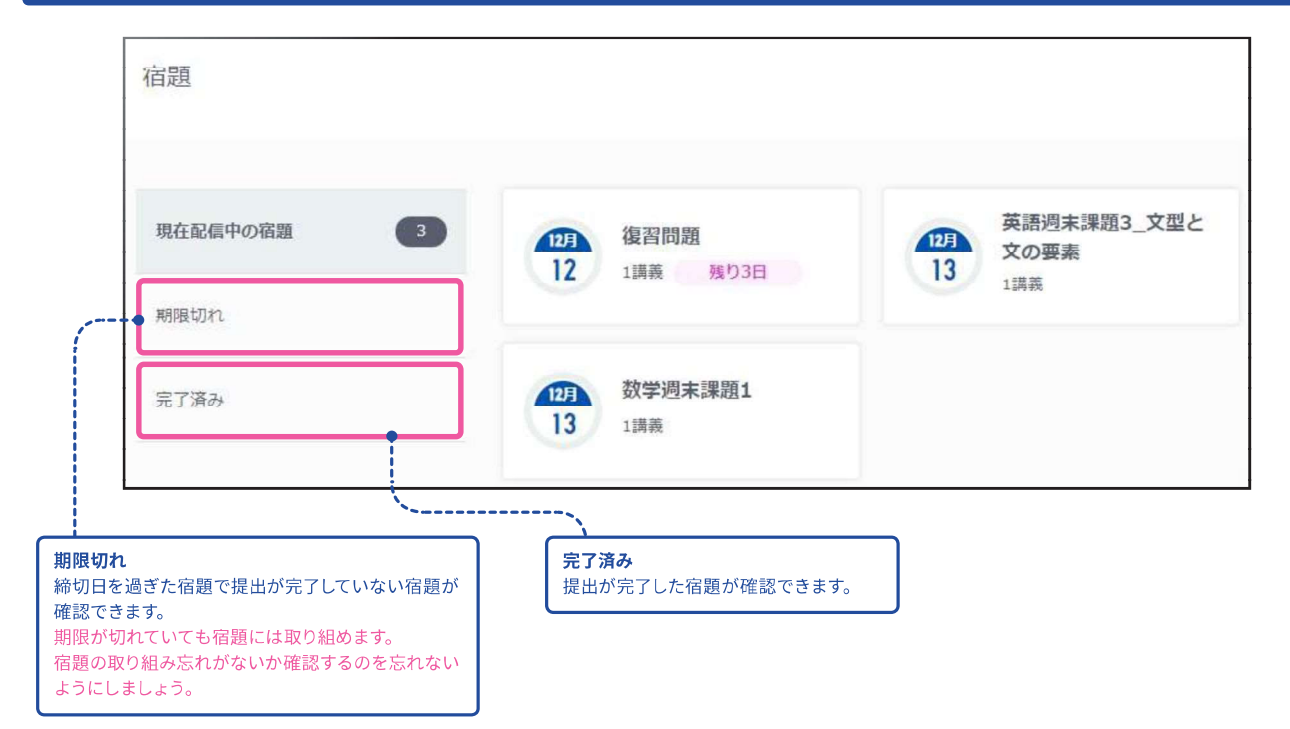

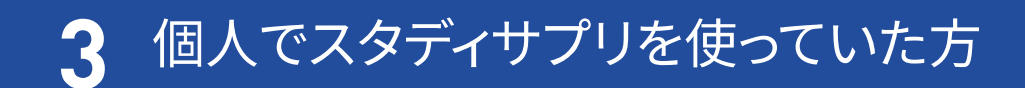

# 個人で利用していたスタディサプリを学校利用のものに引き継ぎたい

※団体会員コードで新規登録が済んでいる方は個人からの引き継ぎはできません。 ※個人のアカウントでお支払いが続いている場合は利用停止をしていただく必要がございます。 個人で利用していた場合は、以下の手順で学校契約に切り替える手続きを行ってください。

アプリから手続きはできませんので、必ずパソコン・スマートフォンの Web サイトから手続きを行ってください。 学校から配布された団体会員コードをお手元に用意してください。

## クレジットカード・キャリア決済の場合

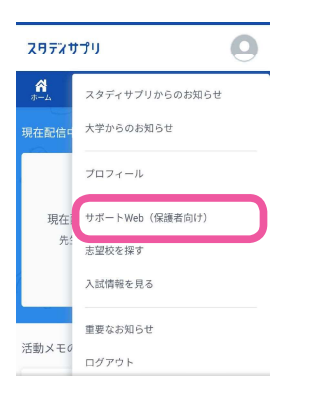

- 個人で利用しているユーザー名とパスワードで スタディサプリにログインします。
- ② 右上のメニューから、サポート Web を選択して サポート Web に移動します。

サポート Web のログイン画面は 右の QR コードからもアクセスで きます。

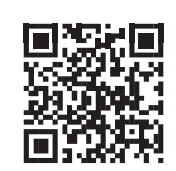

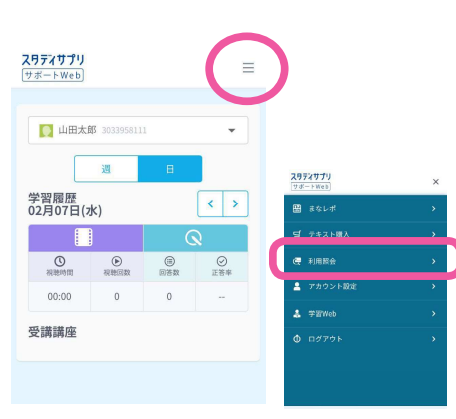

③ サポート Web の画面右上の三本線をタップし、 メニューから「**利用照会**」を選択します。

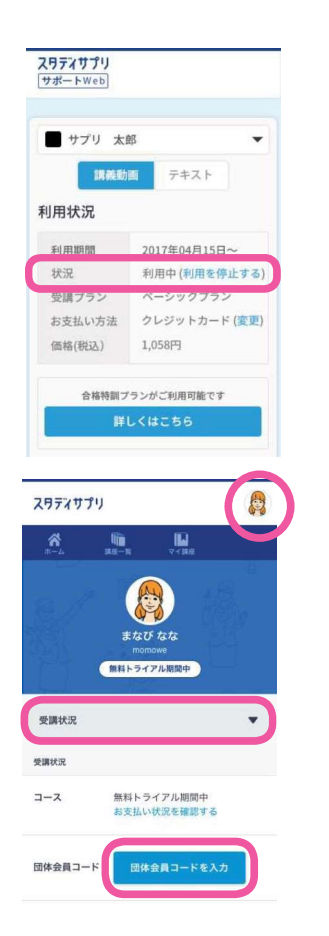

④ 利用状況に表示されている、「利用を停止する」を選択し、 パスワードを入力すると個人利用の停止ができます。

- ⑤ 再び、スタディサプリのサイトに戻ります。
- ⑥ 右上のメニューから、プロフィールを選択し、 プルダウンの中から受講状況を選択します。
   「団体会員コードを入力」ボタンをタップしてください。
- ⑦ 団体会員コードを入力すると、法人契約に切り替わります。

| 10桁の        | コードを入力してください              |
|-------------|---------------------------|
| 日本籍<br>「同意し | tに学習結果などの情報を提供することに<br>ます |
|             | 登録する                      |
|             | キャンセル                     |

## コンビニ決済の場合

| スタディサプリ                                                                                                    |
|----------------------------------------------------------------------------------------------------|
| ログイン                                                                                                    |
| ユーザー名またはメールアドレス                                                                                                    |
| パスワード Ø                                                                                                    |
| パスワードを忘れた場合                                                                                                    |
| * 共有のパソコンやタブレットではチェックを外してください。<br>利用規約 及び プライバシーボリシー                                                                                                    |
| 上記に同意してログインする                                                                                                    |
| アカウントを持っていない場合はこちら                                                                                                    |
| 2977サプリ                                                                                                    |
| ☆ 師 III<br>ホーム III マイIII                                                                                                    |
| まなびなな<br>monave<br>無料トライアル期間中                                                                                                    |
| まなびなな<br>monave<br>転転トライアル規模や<br>実績状況                                                                                                    |
| Example 2  Example 2  Examp |
| 定成でなた<br>ののにのの        取用トライアル期時        受講状況        プース        無料トライアル期間中<br>お支払い状況を確認する                                                                                                    |

 個人で利用しているユーザー名とパスワードで スタディサプリサイトにログインします。

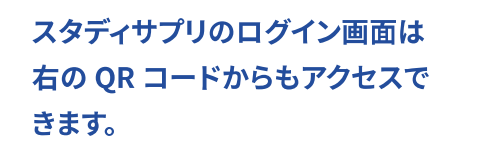

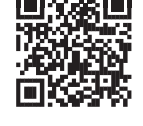

- ② 右上のメニューから、プロフィールを選択し、 プルダウンの中から受講状況を選択します。
   「団体会員コードを入力」ボタンをタップ してください。
- ③ 団体会員コードを入力すると、 法人契約に切り替わります。

| 10 | 桁のコードを入力してください                 |
|----|--------------------------------|
|    | 在籍校に学習結果などの情報を提供することに<br>同意します |
|    | 登録する                           |
|    | キャンセル                          |

## iTunes Store 決済の場合

- ・ベーシックコースを iTunes Store 決済で利用している場合 → A へ
- ・ベーシックコースを iTunes Store 決済で支払っており、合格特訓コースをクレジットカードで支払っている場合 → B へ

### A.ベーシックコースを利用している場合

### ベーシックコースを iTunes Store 決済で支払っている場合の利用停止方法

iTunes Store 決済で支払っている場合は、「サポート Web」でキャンセルができませんので、

iTunes 経由でキャンセル(購読停止)をお願いします。

- ※上記方法にて購読停止手続きをいただいてからスタディサプリが利用停止状態になるまで、最大 32 日間 かかる場合がございます。
- ※本手順は 2020 年 1 月時点で iOS13 で確認した手順です。Apple の仕様変更やご利用いただいている端 末の OS バージョンにより手順が異なる可能性もございます。予めご了承ください。
- ① 設定 App を開きます。
- ② ユーザ名をタップし、「サブスクリプション」をタップします※。
- ③ 解約したいサブスクリプションをタップします。
- ④「サブスクリプションをキャンセルする」をタップします。
- ※ 設定 App に「サブスクリプション」が表示されない場合は、代わりに「iTunes と App Store」をタッ プしてください。Apple ID (通常はメールアドレスです)をタップし、「Apple ID を表示」をタップ します。サインインして、下にスクロールして「サブスクリプション」を表示し、「サブスクリプショ ン」をタップします。

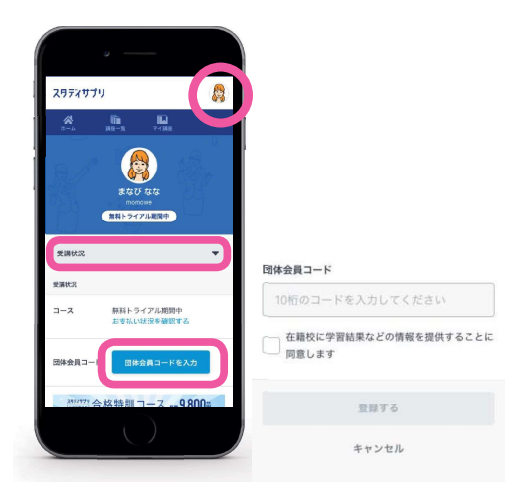

- ⑤ 購読停止となったら、スマートフォンの Web サイトから スタディサプリにログインします。
- ⑥ 右上のメニューから、プロフィールを選択し、プルダウンの中から受講状況を選択します。

「**団体会員コードを入力**」ボタンをタップしてください。

⑦ 団体会員コードを入力すると、法人契約に切り替わります。

## B. 合格特訓コースを利用している場合

ベーシックコースを iTunes Store 決済で支払っており、合格特訓コースをクレジットカードで支払っている 場合の利用停止方法

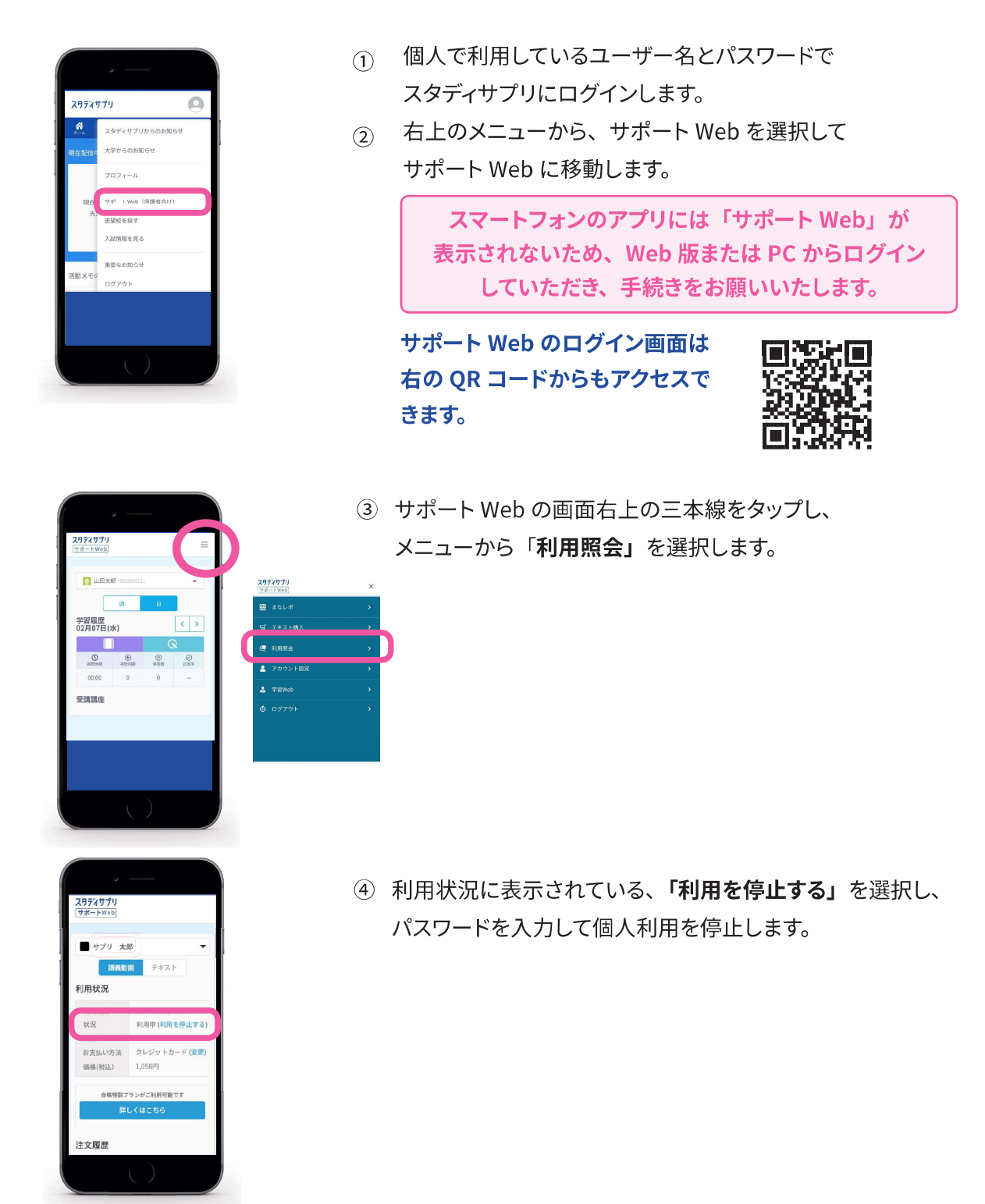

利用停止後、前ページの「ベーシックコースを iTunes Store 決済で支払っている場合の利用停止方法」 を参照していただき、iTunes Store 決済の停止をお願いいたします。

# 個人契約と学校契約で重複期間が発生する場合について

個人のご契約が不要となった場合は、必ず利用停止手続きを行ってください。お客様にて利用停止手続きを行 わない場合、ご利用料金が発生し続けますのでご注意ください。 利用停止手続きについては、サポート Web の利用照会ページより実施してください。(P18~21 参照)

### ≪個人のご契約と学校のご契約期間に重複期間があった場合について≫

学校のご契約期間と個人のご契約期間に重複期間があった場合でも、過去お支払い済み期間に遡っての返金は いたしかねますのでご注意ください。

#### ≪利用停止手続き後の、個人のご契約の返金について≫

●月々払いの場合

ご退会後の残日分の日割りでの返金はいたしかねます。何卒ご了承ください。

●一括払いの場合

自動更新のため、利用停止をしない限りはご利用料金が発生し続けます。停止のタイミング次第では、残利用 期間分をご返金できる可能性がございます。ご返金有無の確認につきましては、「一括払いの残利用期間分の返 金の有無についてご確認ください」と添えて以下手順を参考に、お問い合わせフォームよりお問い合わせください。 また、お電話での返金手続きはできかねますのでご注意ください。

なお、利用停止後は残利用可能期間もご利用いただけなくなりますのでご了承ください。

### ≪お問い合わせフォームの問い合わせ方法≫

https://studysapuri.jp/info/inquiry/customer/ より問い合わせフォームを開きます。
 「個人でご利用の方」であることを確認してください。

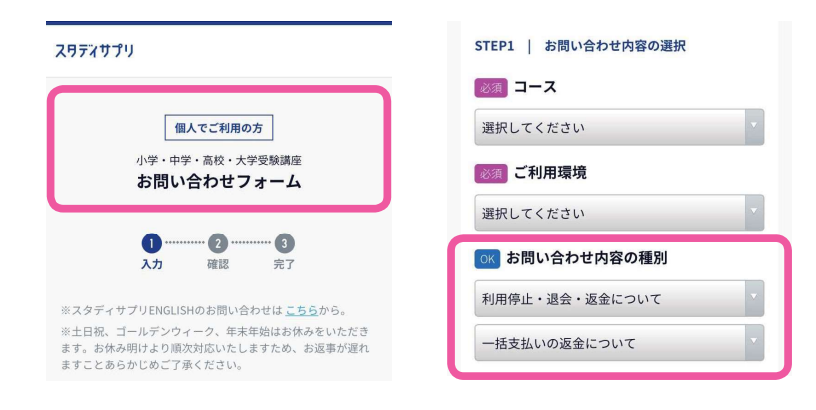

②必要な情報を入力してください。

お問い合わせ内容の種別については、「**利** 用停止・退会・返金について」>「一括支 払いの返金について」を選択してください。

その他残りの項目を入力したら、送信してく ださい。

### お問い合わせ送信後、受付確認メールが届いていることを必ずご確認ください。

メールが届かない場合、入力したメールアドレスが間違っているか、受信拒否設定をされている可能性があります。 @mailjp.custhelp.com が受信できるように設定の変更をしてください。

# 退会について

個人で利用していたアカウントなど不要なアカウントは退会手続きをお願いします。 利用料のお支払いについては、利用停止手続きのみで停止されます。 退会は学習 Web →サポート Web の順番でお手続きください。 (学習 Web のみ登録の場合は、サポート Web の退会は必要ありません。) なお、学校アカウントについては卒業するまで退会手続きはできません。

### 学習 Web の退会方法

- ① インターネットで学習 Web にログインをします
- ② 右上のアイコンをクリックします
- ③ 表示されるメニューから「プロフィール」を選択します
- ④ プロフィール画面の「退会」タブを選択します
- ⑤「**退会する**」をクリックします
- ⑥ 確認画面が表示されますので「**退会する**」をクリックして学習 Web 退会手続きが完了となります
- ※ プロフィールの必須項目が未入力の場合、「退会」タブが表示されません。その場合は、必須項目を ご入力の上、再度お試しください。

#### サポート Web の退会方法

- ① インターネットでサポート Web にログインをします
- ②「**アカウント設定**」をクリックします
- ③「サポート Web 登録情報を編集する」をクリックします
- ④ パスワード入力画面になりますのでサポート Web のパスワードを入力します
- ⑤ サポート Web 登録情報の確認/編集画面の「退会したい場合はこちら」のリンクをクリックします
- ⑥「**退会する**」をクリックします
- ⑦ 確認画面が表示されますので「退会する」をクリックしてサポート Web 退会手続きが完了となります